## Word で作成のテキストを PDF で保存するコマンド設定

『クイックアクセスツールバーのユーザー設定』ボタンをクリックする

|         | ະ∽ ໕ <u>ເ</u>      |                                                                                                    | X                    | ゴツール 文書1 - Word                  |                                   |
|---------|--------------------|----------------------------------------------------------------------------------------------------|----------------------|----------------------------------|-----------------------------------|
| ファイル    | ホーム挿入描画            | i デザイン レイアウト 参考資料 差し込み文書 校閲                                                                                                    | 表示 ヘルプ 図(            | の形式 💡 何をしますか                     |                                   |
|         | み切り取り<br>℡コピー      | Century (本文のファ・ 10.5・ A´ A´ Aa v 🍫 🚡 🗛                                                                                                    |                      | ✓ E → A                          | あア亜 あア亜 あ                         |
| 貼り付け    | _<br>✓ 書式のコピー/貼り付け | $ B I \underline{U} \bullet abs x_2 x^2   A \lor \underline{ab} \bullet X \bullet A \bullet A \bullet A \bullet A \bullet A \bullet A \bullet A \bullet A \bullet A$ | = = = =              | 🗎   🏣 -   🖏 - 🖽 -                | ↓標準 ↓ 行間詰め 見と                     |
|         | クリップボード            | フォント                                                                                                    | 5                    | 段落                               |                                   |
| ы.<br>С |                    | 141 121 121 141 1                                                                                                    | 61 181 1101 1121 114 | 41 1161 1181 1201 1221 1241 1261 | 1281 1301 1321 1341 1361 1381 140 |

「クイックアクセスツールバーのユーザー設定」サブメニューが開くので『その他のコマンド』をクリックする 「コマンドの選択」の『▼』をクリックして、『すべてのコマンド』をクリックする

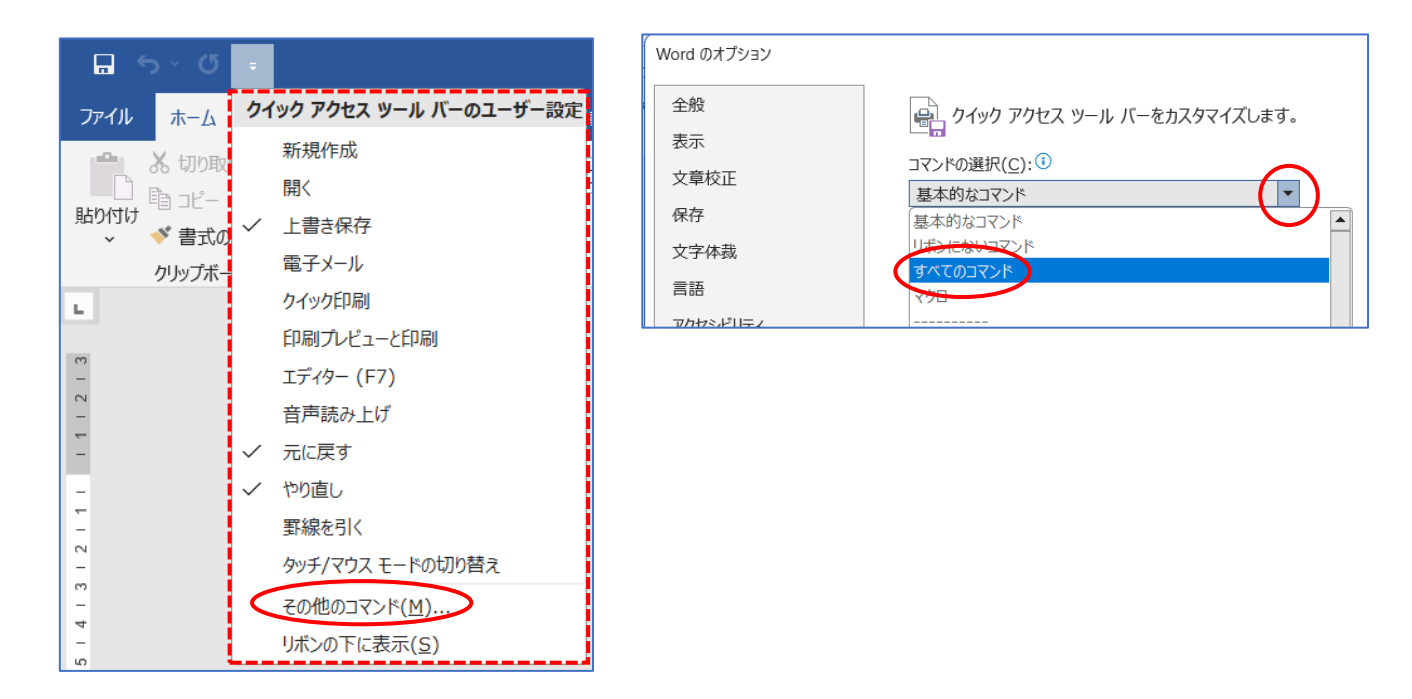

すべてのコマンドが開くので、『PDF または XPS 形式で発行』をクリックして『追加』→『OK』する

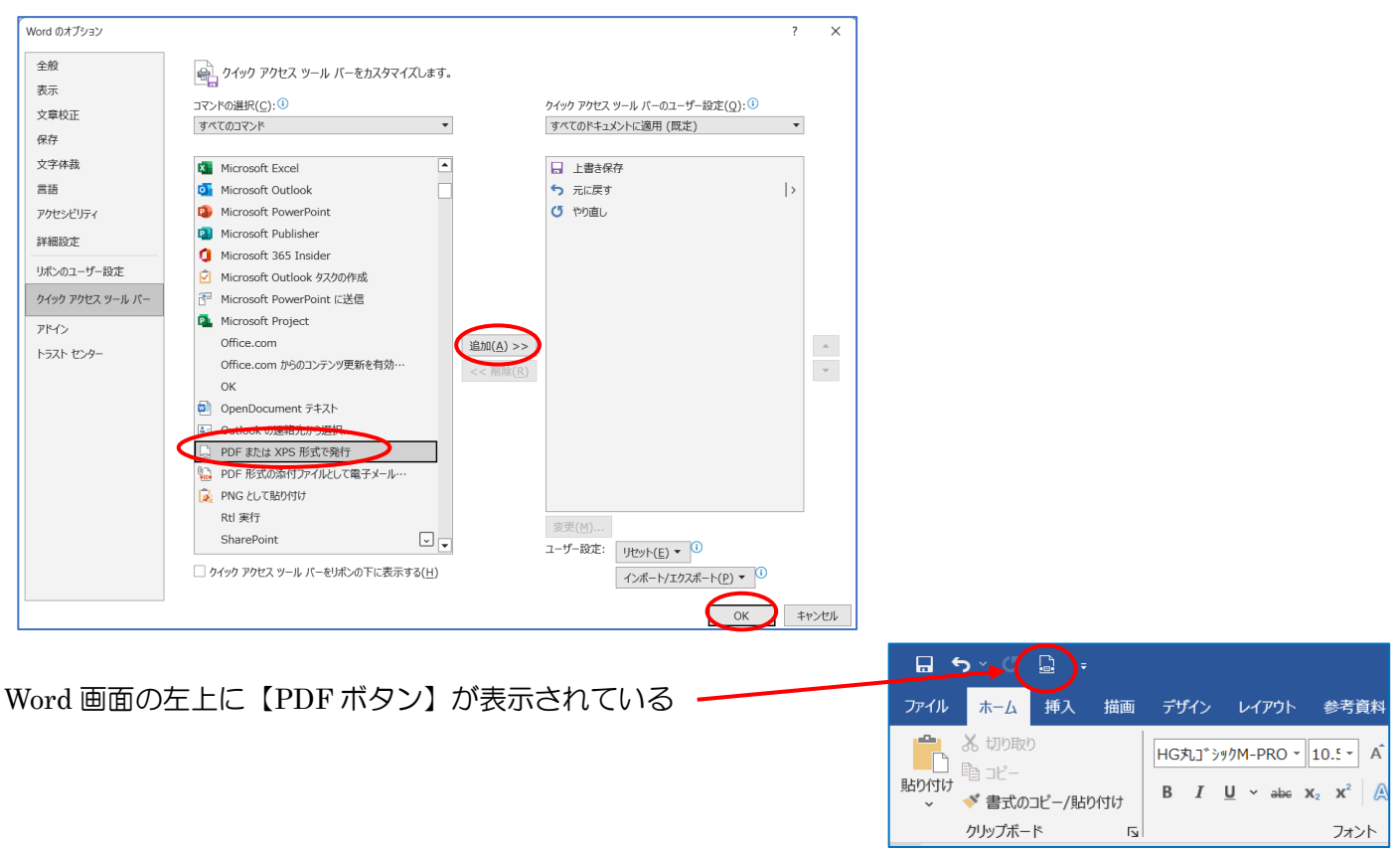

<u>作成したテキスト(文書)が Word で保存の必要がなく、PDF で保存する場合</u>は、このボタンを押すと【PDF または XPS 形式で発行】ダイアログが開く→保存場所・ファイル名・ファイル形式を確認して『発行』を押す。

| <ul> <li>※ マ ・</li></ul>                                                                                                    |                                           |                           | , C      | ゴフカレップのかき |   |  |
|----------------------------------------------------------------------------------------------------|-------------------------------------------|---------------------------|----------|-----------|---|--|
| 監理 ● 新しいフルグー<br>● ギャラリー<br>● デスクトップ<br>● ダワンロード ●<br>第田パソコン<br>第田パソコン<br>第田パソコン<br>○ えージック ●<br>● えージック ●<br>● マイル名(N): Wordで作成のテキストをPDFで保存するコマンド設定.pdf<br>フr/Lvの種類(T): PDF (*.pdf)<br>● 発行後にファイルを開く(E)<br>思想化: ● 標準 (オンライン発行あよ<br>び日別)(A)<br>● 売小サイズ (オンライン発行あよ<br>プリンの)…<br>本 フルグーの非表示<br>* クルグーの非表示                                                                                                    |                                           |                           | v 0      | ナスクトツノの検察 |   |  |
| <ul> <li>● ギャラリー</li> <li>● ダウンロード ・<br/>・ オ田パシコン</li> <li>油田パシコン</li> <li>※ ドキュメント ・<br/>・ ビクチャ ・<br/>・ ご     </li> <li>アイルを(N): Wordで作成のテキストをPDFで保存するコマンド設定.pdf</li> <li>ファイルの種類(T): PDF (*,pdf)</li> <li>② 発行後にファイルを開く(E)</li> <li>服遣化: ③ 標準 (オンライン発行およ<br/>が印刷)(A)</li> <li>① 最小サイス (オンライン発行</li> <li>⑦ オプション(O)</li> </ul>                                                                                     | 整理▼ 新しいフォルダー                              |                           |          |           | C |  |
| <ul> <li>▲ ダウンロード</li></ul>                                                                                                    | ギャラリー                                     |                           |          |           |   |  |
| <ul> <li>■ ドキュメント</li> <li>■ ビクチャ</li> <li>● ミュージック</li> <li>● ミュージック</li> <li>■ バー・</li> <li>ファイル名(N): Wordで作成のテキストをPDFで保存するコマンド設定.pdf</li> <li>ファイルの種類(T): PDF (*.pdf)</li> <li>● 発行後にファイルを開く(E)</li> <li>● 最小サイズ (オンライン発行および印刷))(A)</li> <li>● 最小サイズ (オンライン発行)</li> <li>⑦ 用小サイズ (オンライン発行)</li> <li>⑦ 用小サイズ (オンライン発行)</li> <li>⑦ 用小サイズ (オンライン発行)</li> <li>⑦ 用小サイズ (オンライン発行)</li> <li>⑦ アール(L) ● (発行(S)</li> </ul> | 业 ダウンロード 🖈 浦田パソコン                         |                           |          |           |   |  |
| <ul> <li>              ビクチャ             ・             ・</li></ul>                                                                                                    | ドキュメント                                    |                           |          |           |   |  |
| <ul> <li>ジェージック</li> <li>ファイル名(N): Wordで作成のテキストをPDFで保存するコマンド設定.pdf</li> <li>ファイルの種類(T): PDF (*.pdf)</li> <li>ジ 発行後にファイルを開く(E)</li> <li>最適化: ● 標準 (オンライン発行および印刷)(A)</li> <li>① 最小サイズ (オンライン発行)</li> <li>ポブション(O)</li> </ul>                                                                                                    | 🔀 ピクチャ                                    |                           |          |           |   |  |
| ファイル名(N):       Wordで作成のテキストをPDFで保存するコマンド設定.pdf         ファイルの種類(T):       PDF (*.pdf)         ② 発行後にファイルを開く(E)       最適化:       標準 (オンライン発行および印刷)(A)         ③ 最小サイズ (オンライン発行)       ①         イブション(O)       オブション(O)                                                                                                    | 🕑 ミュージック 🔹                                |                           |          |           |   |  |
| ファイル名(N):       Wordで作成のテキストをPDFで保存するコマンド設定.pdf         ファイルの種類(T):       PDF (*.pdf)         マ 発行後にファイルを開く(E)       最適化:       標準 (オンライン発行および印刷))(A)         ● 最小サイズ (オンライン発行)       一人(1)         オブション(O)       オブション(O)                                                                                                    | <b>500</b> (7-6)                          |                           |          |           |   |  |
| ファイルの種類(T): PDF (*.pdf)         ✓ 発行後にファイルを開く(E)       最適化: ● 標準 (オンライン発行および印刷)(A)         ● 最小サイズ (オンライン発行)(A)         ● 最小サイズ (オンライン発行)(A)         オプション(O)         ヘ フォルダーの非表示                                                                                                    | ファイル名(N): Wordで作成のテキストをPDFで保存するコマンド設定.pdf |                           |          |           |   |  |
| <ul> <li></li></ul>                                                                                                    | ファイルの種類(T): PDF (*.pdf)                   |                           |          |           |   |  |
| <ul> <li>○ 最小サイズ (オンライン発行)(M)</li> <li>オブション(O)</li> <li>ヘ フォルダーの非表示</li> <li>ツール(L) ▼ 発行(S)</li> </ul>                                                                                                    | ✓ 発行後にファイルを開く(E)                          | 最適化: ● 標準 (オンラ<br>び印刷)(A) | ライン発行およ  | ;         |   |  |
| 1))(W)<br>オプション(O)<br>ヘ フォルダーの非表示 ツール(L) マ 発行(S)                                                                                                    |                                           | ○ 最小サイズ (                 | (オンライン発  |           |   |  |
| × フォルターの非表示 ツール(L) マ 発行(S)                                                                                                    |                                           | 1)(M)                     | 0)       |           |   |  |
| ヘフォルダーの非表示 ツール(L) マ 発行(S)                                                                                                    |                                           | DICECCK                   | 0)       |           |   |  |
|                                                                                                    | ヘ フォルダーの非表示                               |                           | ツール(L) ▼ | · 発行(S)   |   |  |
|                                                                                                    |                                           |                           |          |           |   |  |

Wordで作成のテキス トをPDFで保存する...